## SKYBUDS. QUICKSTART GUIDE

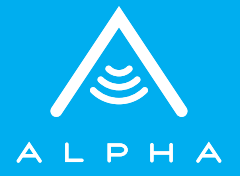

# WELCOME

Congratulations on your new Skybuds. This Quick Start Guide will help you learn the basics.

## CONTENTS

| Skybuds Blueprint         | 5  |
|---------------------------|----|
| Skydock Blueprint         | 6  |
| Skydock Battery Indicator | 7  |
| Getting Started           | 8  |
| Wearing & Pairing         | 10 |
| Connecting The App        | 15 |
| Skybuds Button Control    | 16 |
| Help & Resources          | 18 |

LISTEN

to all audio with premium sound

### TALK

using a digital microphone for calls

## RECHARGE

on-the-go with 24 hours of playtime per charge

## SKYBUDS BLUEPRINT

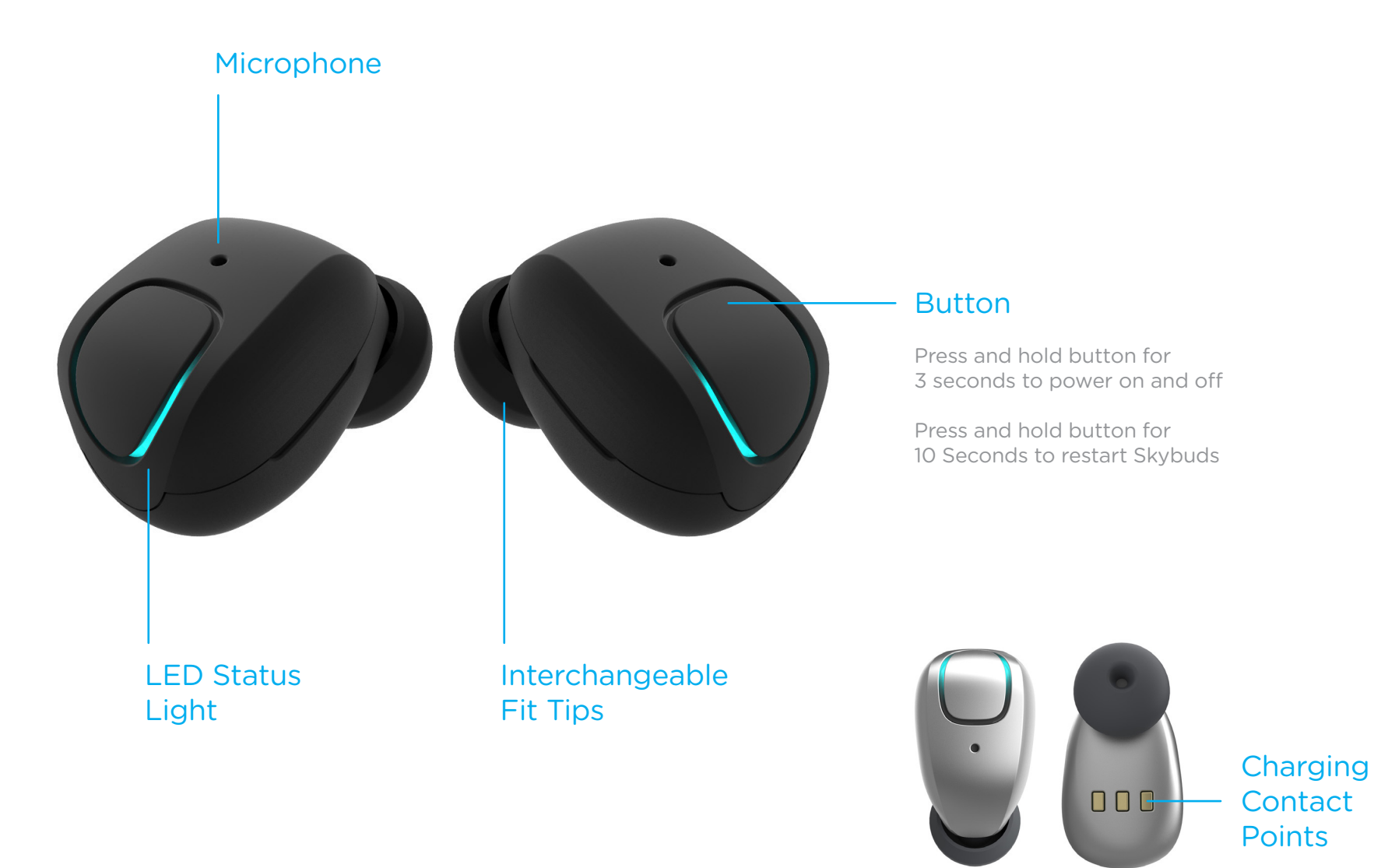

## SKYDOCK BLUEPRINT

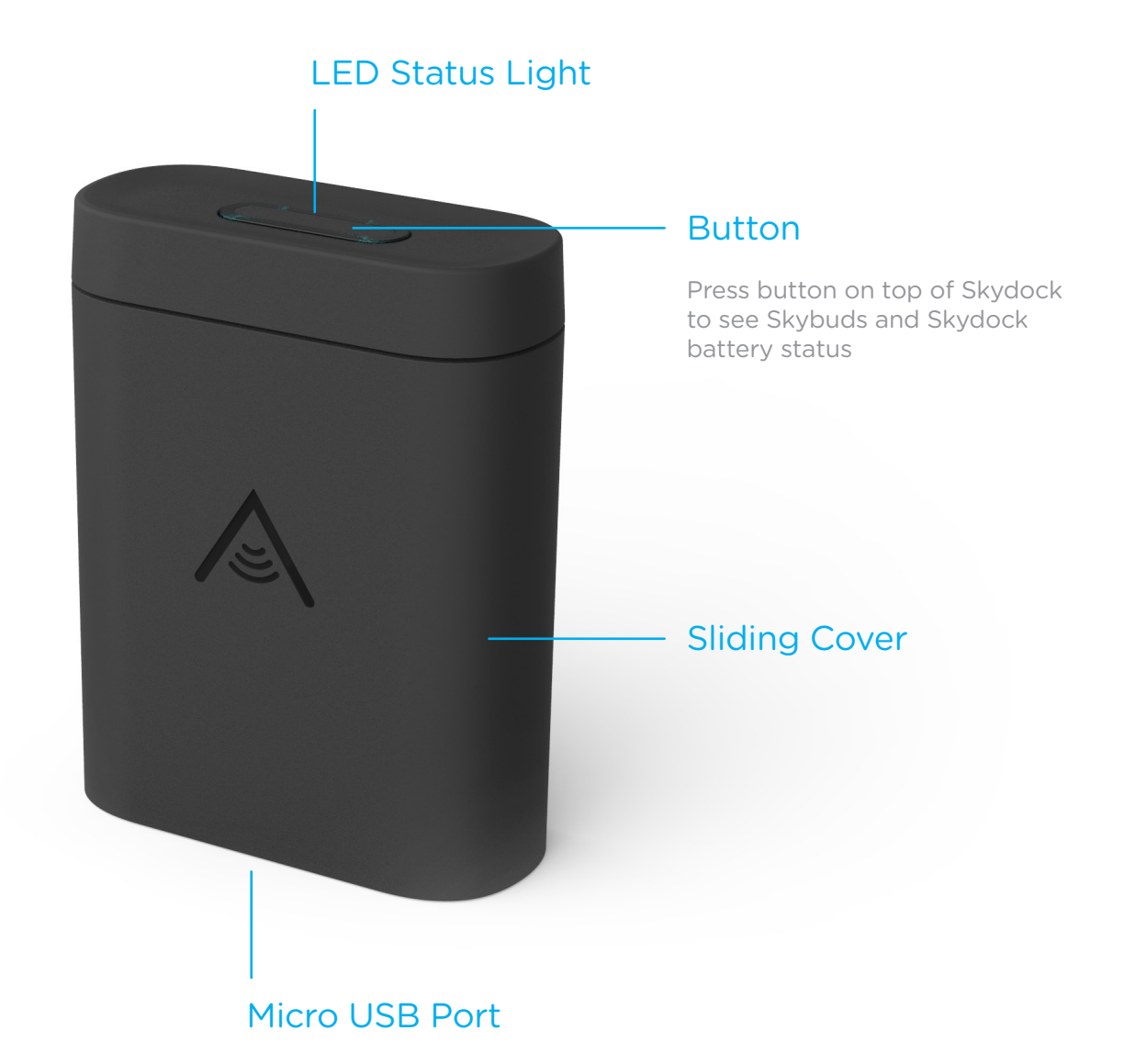

## SKYDOCK BATTERY INDICATOR

#### Skybuds Battery Indicator

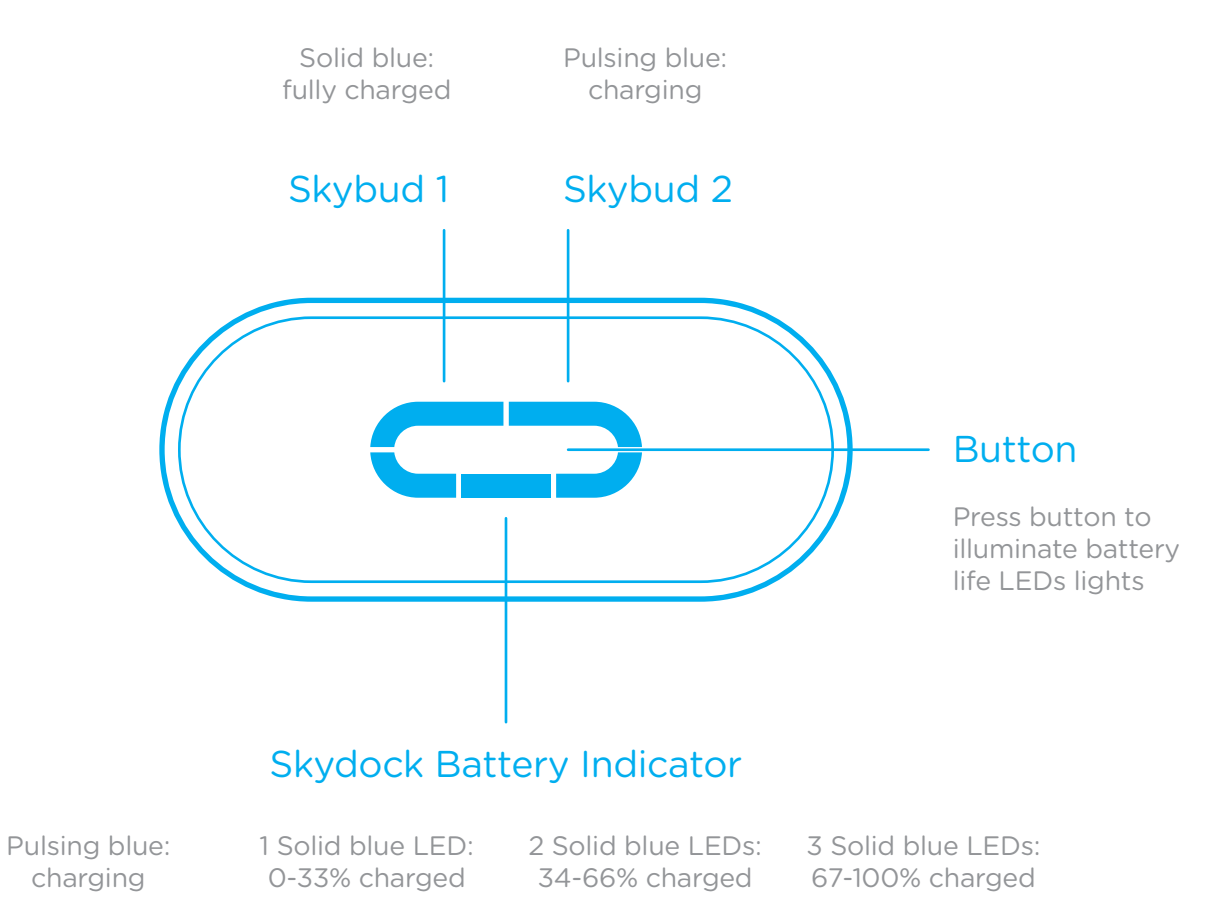

If Skydock shows a red LED light, this indicates there is an error. Please contact us at support@skybuds.com

## GETTING STARTED

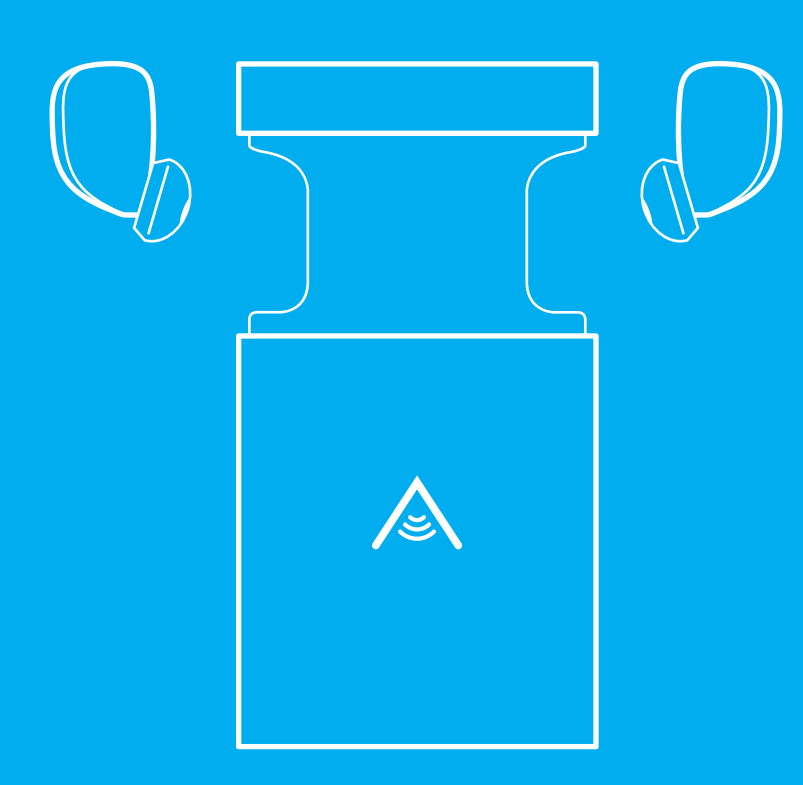

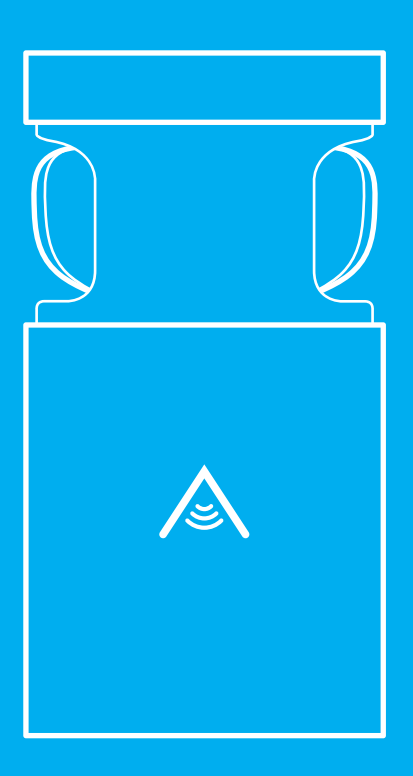

#### STEP 1

Push up on the bottom of the Skydock to open it and insert the Skybuds into the Skydock as illustrated above.

## GETTING STARTED

#### STEP 2

Close sliding cover.

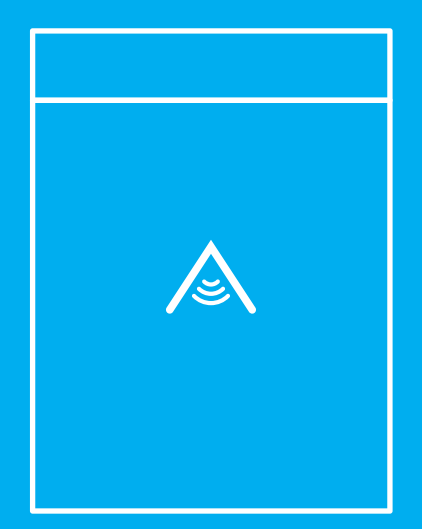

#### STEP 3

Charge Skybuds and Skydock.

#### STEP 1

Place Skybuds in your ear with the button facing **out** and soft tip posting **in**.

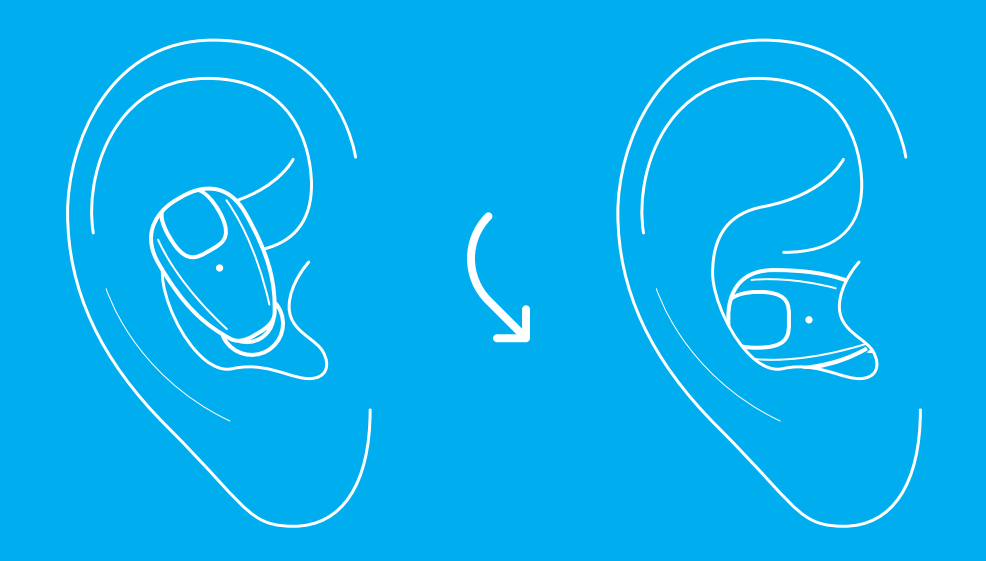

Rotate Skybuds down to lock into place.

#### STEP 2

#### Out of the Box

- A. Press and hold the button on both Skybuds for 3 seconds. You will hear both Skybuds power up.
- B. Listen to the audio setup instructions to get started.

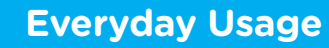

- A. Press the button on either Skybud 3x.
- B. Your Skybuds are now in pairing mode and you will hear a sound in both earbuds confirming this step.
- C. You will hear an audio confirmation once your Skybuds have successfully been paired and are ready to use.

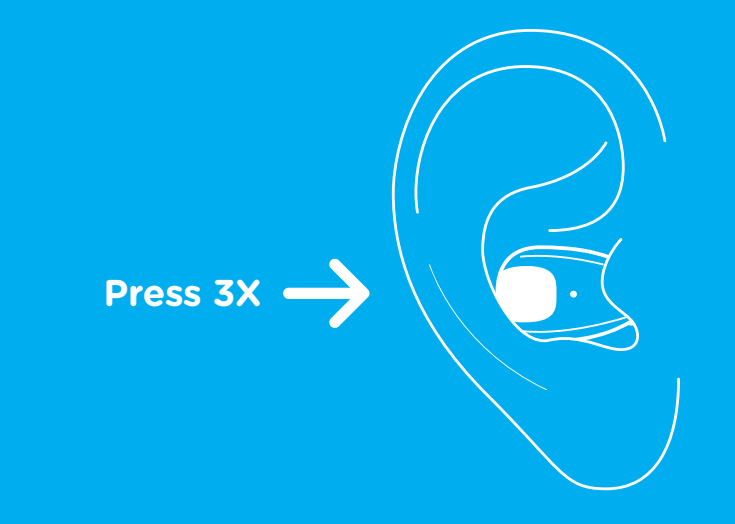

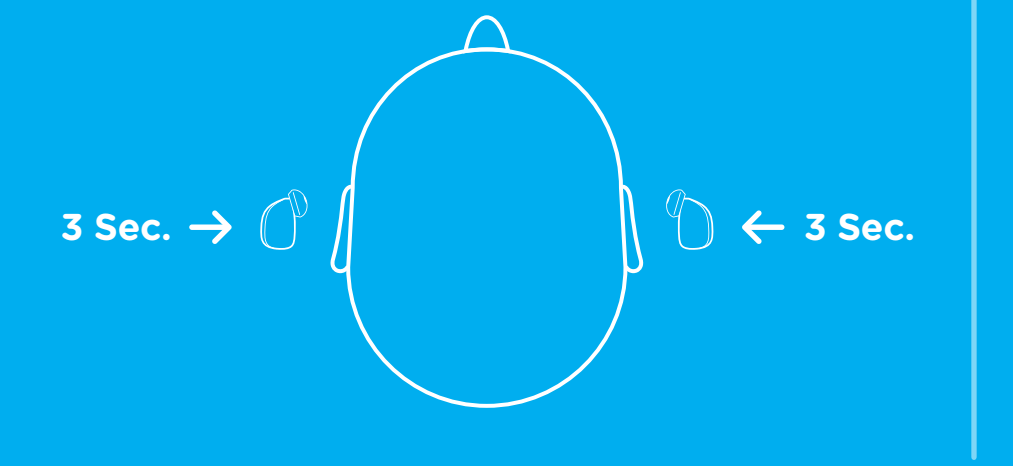

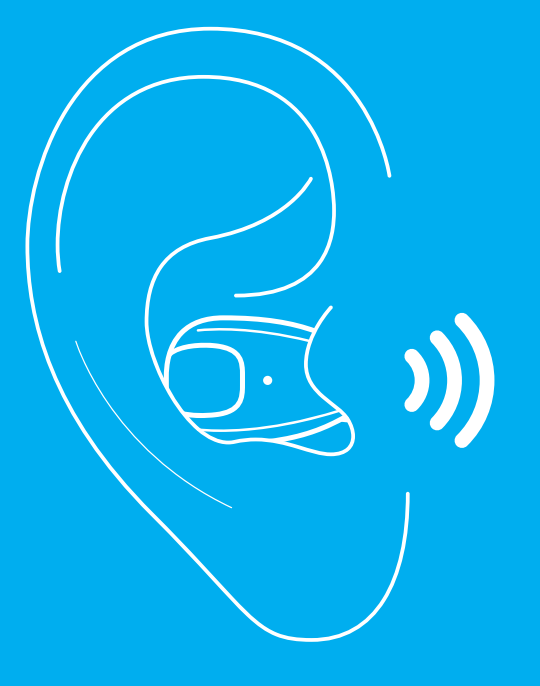

#### STEP 3

- A. Go to the settings menu on your phone or device and turn on Bluetooth.
- B. Once you've accessed Bluetooth Settings, you'll see two devices ready to pair. Please pair both Skybuds to your device (only one Skybud will be shown as connected in your device's Bluetooth settings at a time).
- C. You'll hear "you're now online" in the voice prompts. Now you're ready to listen to music and make phone calls.
- D. To set up advanced features, please download the Skybuds app on your phone.

#### STEP 4

Download the Skybuds app and follow the instructions on the next page to complete the setup process.

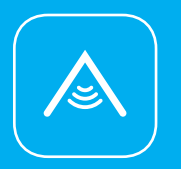

The Skybuds app lets you further take control of your Skybuds with even more features. Features include:

- Battery Life Indication
- Find Lost Skybuds or Skydock
- Pairing to other devices
- Charging Status
- Shop

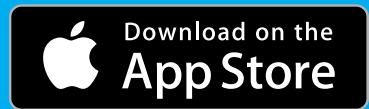

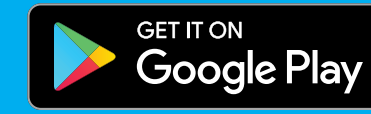

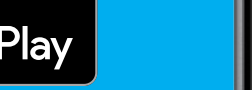

## 9:41 AM \$100%

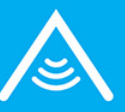

## CONNECTING THE SKYBUDS APP

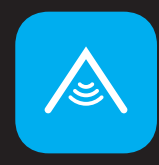

To your Skybuds and Skydock

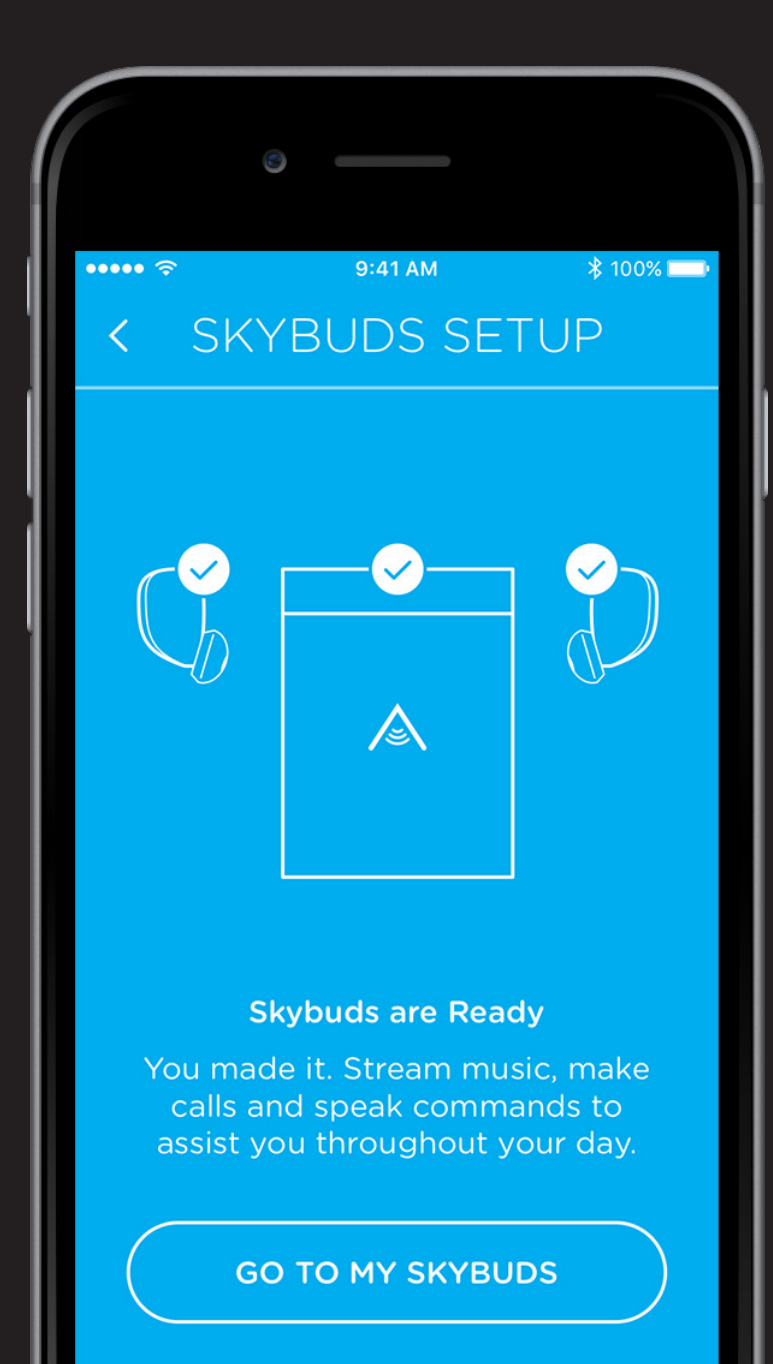

#### STEP 1

Download the app from the Apple App Store or Google Play Store.

#### STEP 2

Make sure your Skybuds and Phone are in pairing mode (Note: Skybuds are automatically in pairing mode upon removal from the Skydock).

#### STEP 3

Follow the pairing instructions in the app and connect to both Skybuds and the Skydock.

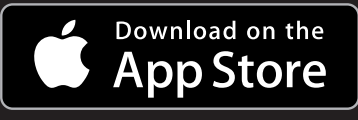

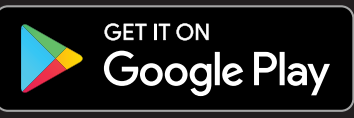

## SKYBUDS BUTTON CONTROL SUMMARY

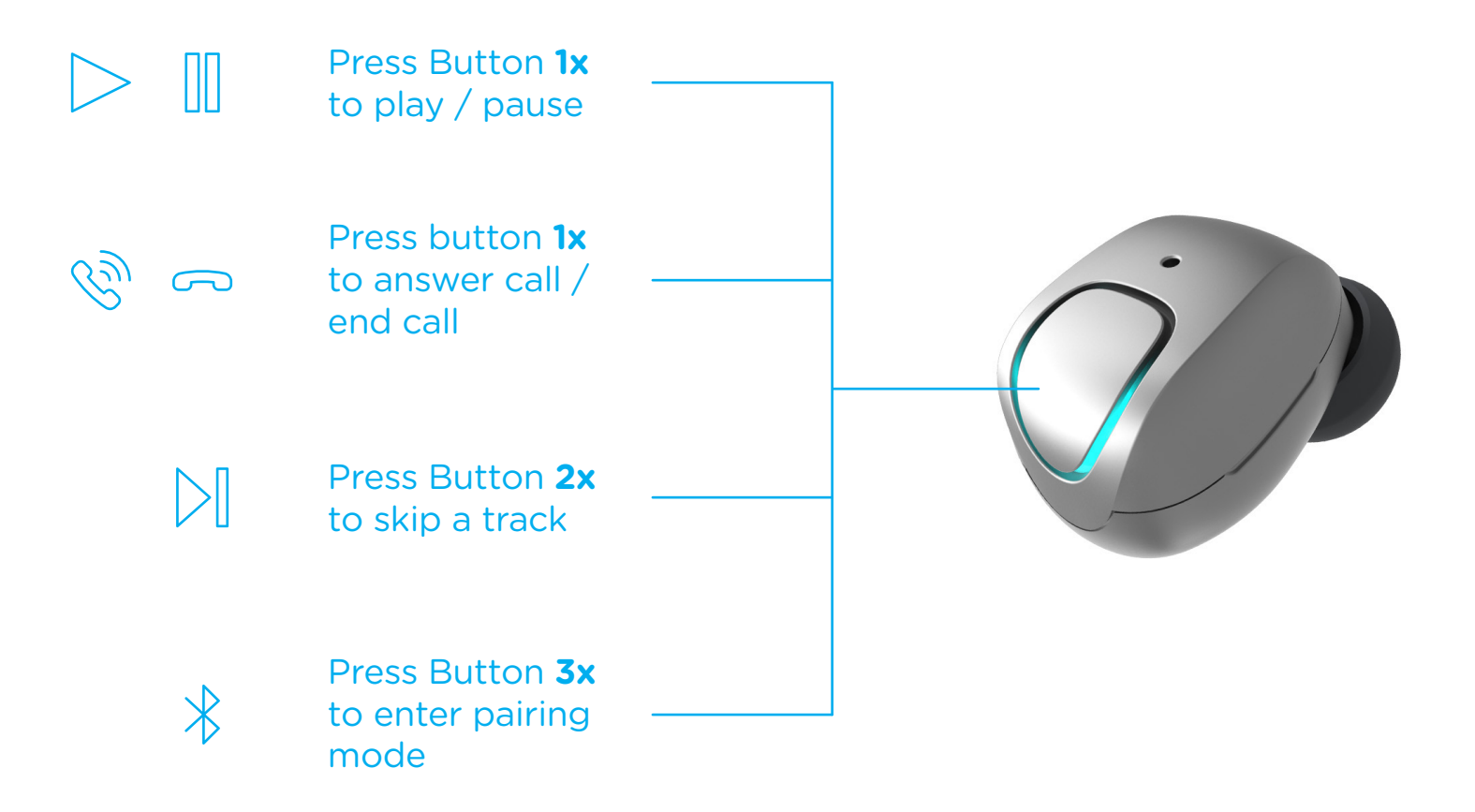

## SKYBUDS BUTTON CONTROL ADVANCED

#### ACTION

| STATE                       | Press<br>1x                   | Hold<br>1 Second            | Hold<br>3 Seconds | Press<br>2x             | Press<br>3x           |
|-----------------------------|-------------------------------|-----------------------------|-------------------|-------------------------|-----------------------|
| Off                         |                               |                             | Power On          |                         |                       |
| On (Standby)                |                               | Trigger Siri /<br>OK Google | Power Off         |                         | Enter Pairing<br>Mode |
| Streaming Audio             | Play / Pause                  | Trigger Siri /<br>OK Google | Power Off         | Skip Forward            | Enter Pairing<br>Mode |
| Incoming Call               | Pick Up Call                  |                             | Power Off         | Decline Call            |                       |
| Active Call                 | Hang Up Call                  |                             | Power Off         |                         |                       |
| Call on Hold                | Take Call Off<br>Hold         |                             | Power Off         |                         |                       |
| Active Call + Incoming Call | Ans. Incoming,<br>Hold Active |                             | Power Off         | Ignore<br>Incoming Call |                       |

## HELP & RESOURCES

#### CUSTOMER SUPPORT

Alpha is dedicated to providing the best possible customer service. To reach our support team go to skybuds.com/support

If you still need help, contact support@skybuds.com

#### UPDATES FOR SKYBUDS

To get the latest features for your Skybuds, make sure you're using the latest software. To check for updates, download the Skybuds App and go to the settings menu in the app.

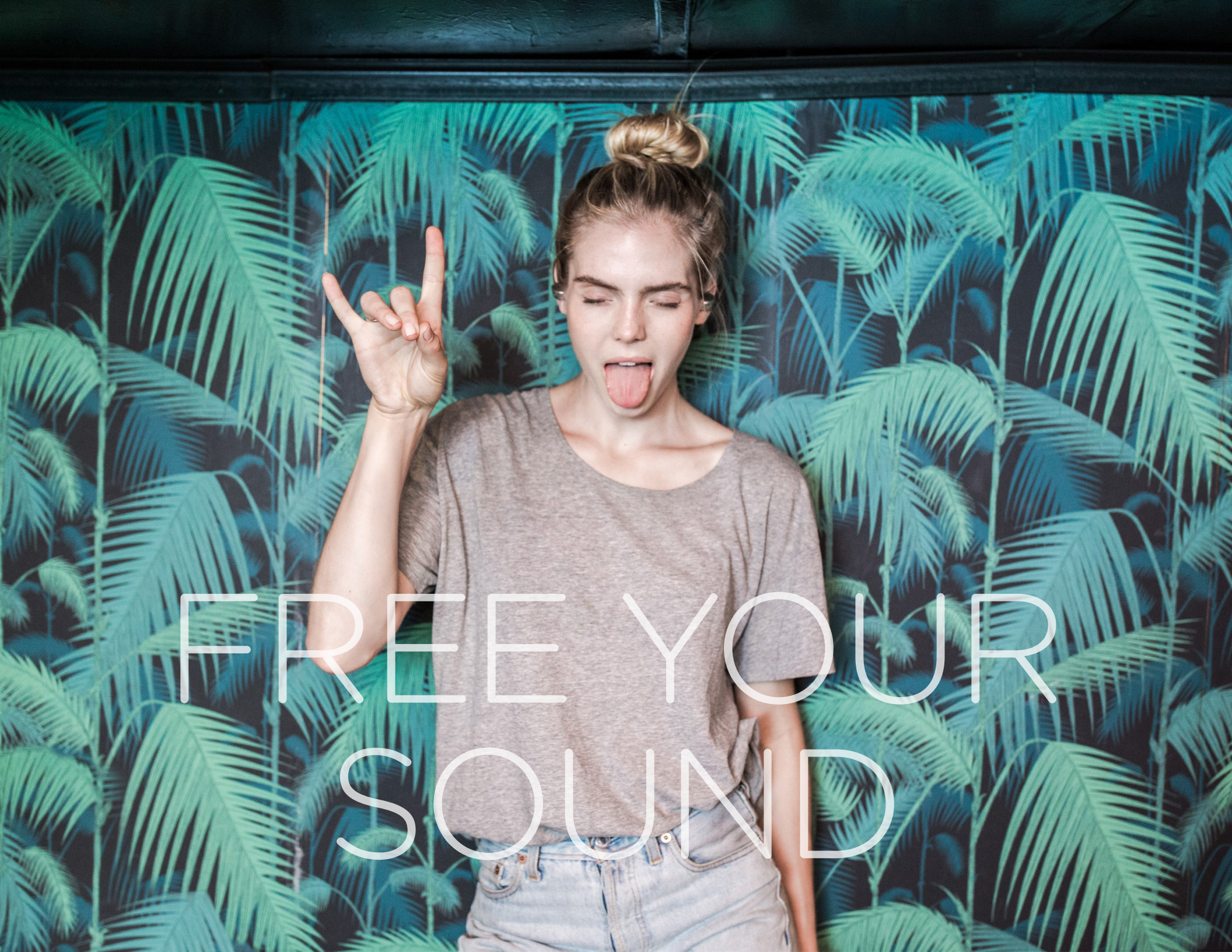

## SKYBUDS

OFJ@SkybudsSkybuds@GetSkybuds